400-SSA006

# スマートホームカメラ(Sanwa Connect) 取扱説明書

この度はスマートホームカメラ(Sanwa Connect)「400-SSA006」(以下本製品)をお買い上げいただき誠にあ りがとうございます。この取扱説明書では、本製品の使用方法や安全にお取扱いいただくための注意事項を記 載しています。ご使用の前によくご覧ください。読み終わったあともこの取扱説明書は大切に保管してください。

### 最初にご確認ください

お使いになる前に、セット内容がすべて揃っているかご確認ください。 万一、足りないものがありましたら、お買い求めの販売店にご連絡ください。

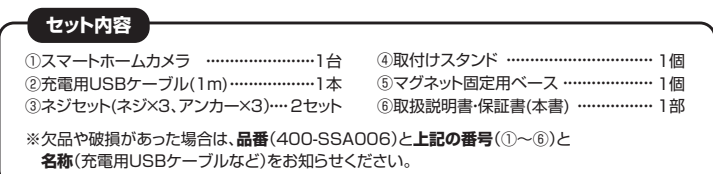

機器を使う前に必ずアプリケーションをインストールしてください。

デザイン及び仕様については改良のため予告なしに変更することがあります。 本書に記載の社名及び製品名は各社の商標又は登録商標です。

サンワサプライ株式会社

# 1.仕様

| センサー          | CMOS 画素数 300万画素                    | 防水防塵規格  | IP65                           |  |
|---------------|------------------------------------|---------|--------------------------------|--|
| 解像度           | 2304×1296(動画、静止画両方)                | バッテリー容量 | 9600mAh                        |  |
| センサーサイズ       | 1/2.8インチ                           | 電池動作時間  | 約3ヶ月(ただし1日10回動作した場合)           |  |
| フォーカス         | 固定                                 | 電源      | DC5V 1A                        |  |
| 画 角           | 110°                               | 無線方式    | 2.4~ 2.4835GHz IEEE802.11b/g/n |  |
| <b>最低昭度</b>   | 0.1ルクス(カラー)<br>※照度が下がると自動的に赤外線が点灯。 | 記録メディア  | microSD/microSDXC(最大256GB)     |  |
| HX IEL MR /SZ |                                    | 対応OS    | Android7.1~15、                 |  |
| 去外線           | 2灯※赤外線点灯時はモノクロモード<br>赤外線フラッシュ距離10m |         | i0S10~18                       |  |
| 201 7 7 7 VDK |                                    | サイズ・重量  | W37×D84×H92mm·320g             |  |

# 2.各部の名称とはたらき

### ①スマートホームカメラ

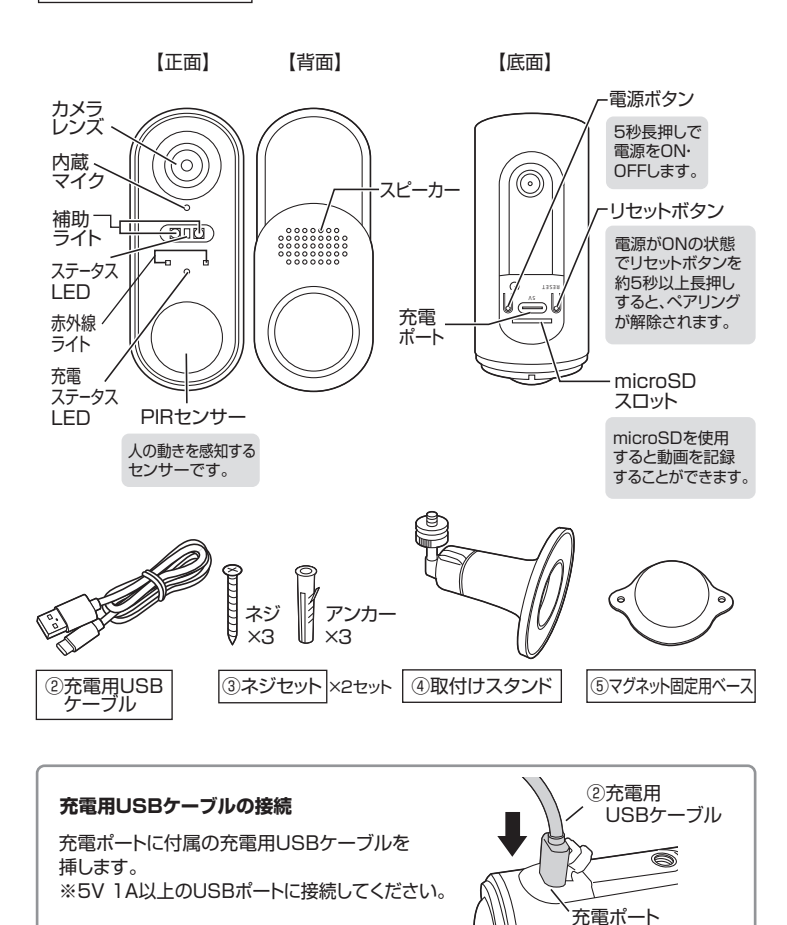

# 3.カメラの充電とアプリのインストール方法

(1)付属の充電用USBケーブルで、本製品と別売りのAC充電器を接続し、コンセントに 挿します。充電中に充電ステータスLEDが赤色に点灯します。充電が完了すると青色に 点灯します。満充電まで約15時間かかります。

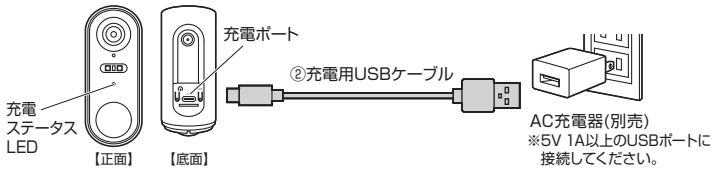

### (2)スマートフォン・タブレットが Wi-Fiに接続されていることを確認します。

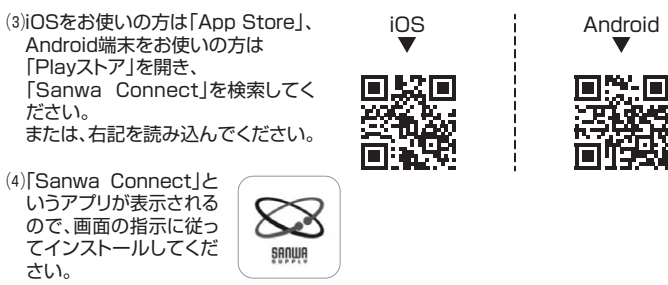

## 4.本製品とアプリとの接続方法

### ●アプリにログインする

アプリの設定中に

ります。

Bluetoothの使用・通知の

送信・位置情報の使用への

許可を求めてくる場合があ

その場合は「OK」・「許可」

をタップしてください。

本製品を初めてご使用になる場合は、アカウントの設定が必要です。 以下の方法で設定を行ってください。 (説明画面はiOSバージョンですが、Android用アプリでも同じ設定を行います)

(1)アプリのインストールが終わったら、 「Sanwa Connect」のアプリをタップ して起動してください。

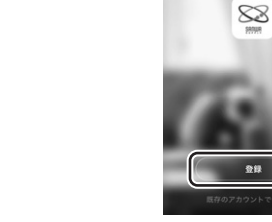

### (3)プライバシーポリシーを読み、 「同意する」をタップしてください。

プライバシーポリシー プライパシーが重要であることは理解しています。 引人情報の収集および使用方法を完全に示すため に、最新の法律と規定に準拠してプライパシーボリ ーの詳細を更新しました。 同意するをクリックフ し、 2011 トライン・グリンク らと、改訂したプライバシーボ 「読み、理解し、同意したこと」 ( タップ 同意する 同意しない

#### (5)登録したメールアドレスにメールが届 きます。メール内の認証コードをアプリ 画面に入力してください。

アプリ画面 メール画面 認証コードを入力 000000

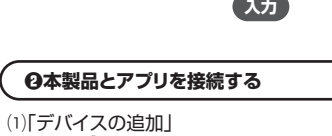

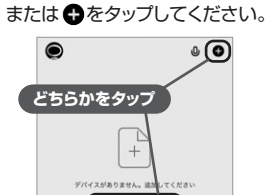

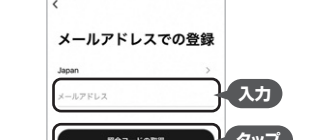

(4)アカウントを作成します。登録する

の取得」をタップしてください。

メールアドレスを入力し、「照合コード

(2)「登録」をタップしてください。

( タップ

します ユーザー規約 及び 2 a 118

(6)パスワードを設定し、入力したら 「完了」をタップしてください。 以上で登録は完了です。 その後、自動的にログインされます。

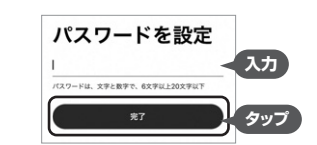

### (2)「カメラ 400-SSA003/003N/006」 をタップしてください。 0 ロボット開朗 種\_400-SSA005 スマートリー コン\_400-ドアセンサー \_400-SSA002 ... スマートブラ グ\_400-SSA001

(3)下図の画面が表示され ます。

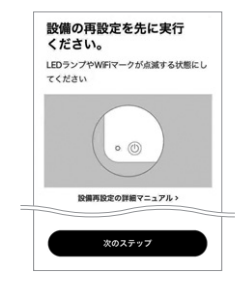

#### (4)カメラの電源ボタンを長押しし、電源をONに してください。電源がONになるとステータス LEDが赤色に点灯後、点滅にかわります。 「次のステップ」をタップしてください。

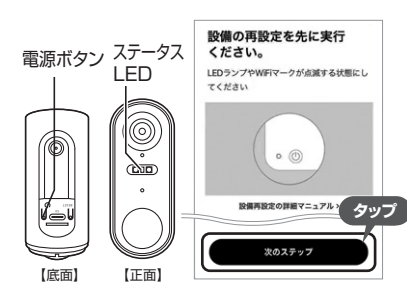

(5)で使用のWi-Fi環境のSSD名称。 (6)下図の画面が表示されます。 パスワードを入力し、「確認」を 「継続」をタップしてください。

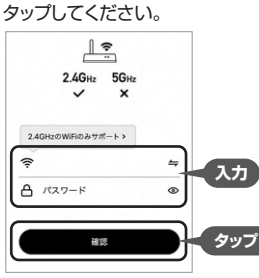

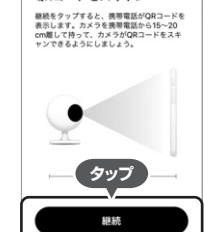

QRコードをスキャン

(7)画面に表示された二次元コードを 本製品のカメラでスキャンします。 ※画面は本製品のカメラから 15~20cm離してください。

二次元コードを認識したら ビープ音が鳴り、 ステータスLEDが青色に点灯 します。 「ビープ音が聞こえました」を

# 💈 アプリ画面 イメージ <u>in se s</u> ビープ音が聞こえました

### (8)下図の画面が表示されます。

タップしてください。

#### (9)「完了」をタップし、設定は完了です。 デバイスは「マイホーム」のリストに表示されます。

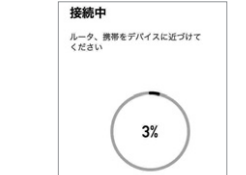

■スマホの方

二次元コードを

読み込んでください

DY P

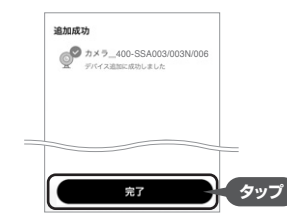

### アプリの使い方はこちらにアクセス

### ■パソコンの方

 ●弊社WEBサイト「サンワダイレクト」から
 「400-SSA006」を検索し、商品ページを開きます。
 ●商品ページ内のリンク先からアプリの使い方データ をダウンロードできます。

サンワダイレクト本店ページはこちら https://direct.sanwa.co.jp/

# 保証規定

- 1)保証期間内に正常な使用状態でご使用の場合に限り品質を保証しております。万一保証期間内で故障がありました場合は、弊 社所定の方法で無償修理いたしますので、保証書を製品に添えてお買い上げの販売店までお持ちください
- 2)次のような場合は保証期間内でも有償修理になります。 (1)保証書をご提示いただけない場合。
  - (2)所定の項目をご記入いただけない場合、あるいは字句を書き換えられた場合。
  - (3)故障の原因が取扱い上の不注意による場合。
    (4)故障の原因がお客様による輸送・移動中の衝撃による場合。
  - (5)天変地異、ならびに公害や異常電圧その他の外部要因による故障及び損傷の場合。

- う本製品を使用中に発生したデータやフログラムの消失、または破損についての補償はいたしかねます。 6)本製品を疲機器、原子力設備や機器、航空宇宙機器、輸送設備や機器などの人命に関わる設備や機器、及び高度な信頼性 を必要とする設備や機器やシステムなどへの組み込みや使用は意図されておりません。これらの用途に本製品を使用され
- 人身事故、社会的障害などが生じても弊社はいかなる責任も負いかねます
- 7)修理ご依頼品を郵送、またはご持参される場合の諸費用は、お客様のご負担となります。
- 8)保証書は再発行いたしませんので、大切に保管してください。 9)保証書は日本国内においてのみ有効です。

97

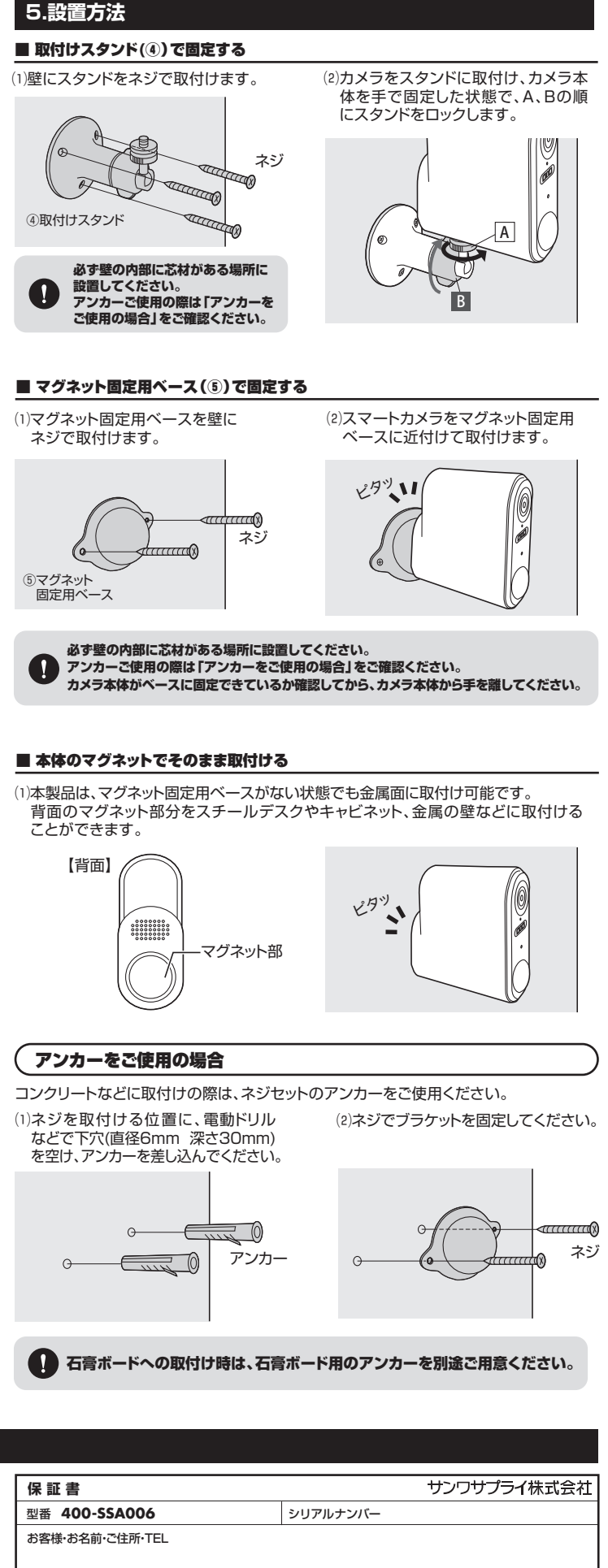

| 販売 | 売店名・住所・TEL |      |     |          |   |
|----|------------|------|-----|----------|---|
| 担  | 当者名        | 保証期間 | 6ヶ月 | お買い上げ年月日 | 年 |

### 本取扱説明書の内容は、予告なしに変更になる場合があります。 サンワサプライ株式会社

サンワダイレクト / 〒700-0825 岡山県岡山市北区田町1-10-1 TEL.086-223-5680 FAX.086-235-2381 CE/BC/ENDaCh

月 B

ver.1.1